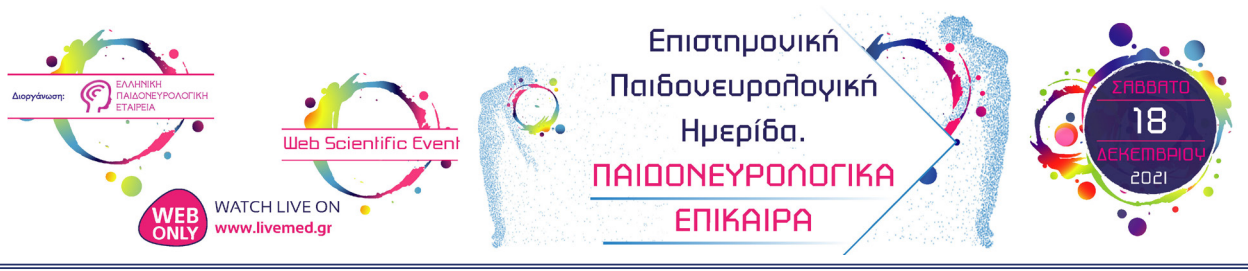

# » ΓΕΝΙΚΕΣ ΠΛΗΡΟΦΟΡΙΕΣ

## Οδηγίες Διαδικτυακής Παρακολούθησης

Η επιστημονική εκδήλωση θα προβάλλεται μόνο διαδικτυακά μέσω της ιστοσελίδας <u>www.livemed.</u> <u>gr</u>. Εάν είστε νέος χρήστης παρακαλούμε ακολουθήστε τη διαδικασία **δημιουργίας λογαριασμού** συμπληρώνοντας τα απαραίτητα πεδία στο **Livemed** (πατήστε στο πεδίο **Register / Εγγραφή**). Η δημιουργία λογαριασμού είναι δωρεάν και υποχρεωτική για την παρακολούθηση των ομιλιών. Εάν έχετε ήδη λογαριασμό στο Livemed χρησιμοποιήστε τους κωδικούς σας για να συνδεθείτε, επιλέξτε από το μενού την κατηγορία Live, το συνέδριο που θέλετε να παρακολουθήσετε και στη συνέχεια το εικονίδιο **Go Live** ή **Go Virtual**. Στη συνέχεια για να συνδεθείτε με την αίθουσα, επιλέγετε από το μενού που εμφανίζεται στο κάτω μέρος της οθόνης σας, την «Αίθουσα Συνεδριάσεων».

Εάν σας ενδιαφέρει να παραλάβετε πιστοποιητικό παρακολούθησης, θα πρέπει να πραγματοποιήσετε συμπληρωματικά την Εγγραφή σας στην Ημερίδα μέσω της Εικονικής Γραμματείας, πατώντας το αντίστοιχο εικονίδιο «Εγγραφή», ώστε να αρχίσει να καταγράφεται ο χρόνος.

### Μόρια Συνεχιζόμενης Ιατρικής Εκπαίδευσης

Σύμφωνα με τα κριτήρια της EACCME-UEMS θα χορηγηθούν 7 μόρια Συνεχιζόμενης Ιατρικής Εκπαίδευσης (CME-CPD credits).

#### Παραλαβή πιστοποιητικού

Το πιστοποιητικό παρακολούθησης θα είναι διαθέσιμο μετά το πέρας των εργασιών της Ημερίδας σε όσους σύνεδρους έχουν κάνει εγγραφή. Απαραίτητη προϋπόθεση για την παραλαβή του πιστοποιητικού παρακολούθησης είναι η συμπλήρωση τουλάχιστον του 60% των συνολικών ωρών του επιστημονικού προγράμματος και η ηλεκτρονική συμπλήρωση του ερωτηματολογίου αξιολόγησης της Ημερίδας. Ο αριθμός Μορίων Συνεχιζόμενης Ιατρικής Εκπαίδευσης (CME-CPD), θα υπολογιστεί βάσει του χρόνου παρακολούθησης που θα καταγραφεί στην πλατφόρμα Livemed. Οι συμμετέχοντες θα μπορούν να παραλάβουν το πιστοποιητικό τους από την πλατφόρμα Livemed μέσω του πεδίου «Παραλαβή Πιστοποιητικού», το οποίο ενεργοποιείται με τη λήξη της ημερίδας.

Συγκεκριμένα, αφού έχετε κάνει σύνδεση με τους κωδικούς σας στο Livemed πηγαίνετε στην ενότητα On Demand. Από εκεί διαλέξτε το event που παρακολουθήσατε και πατήστε το κουμπί Go Virtual, Go Live.

Στη συνέχεια από τα κουμπιά που υπάρχουν στο κάτω μέρος της οθόνης πατήστε το κουμπί Γραμματεία. Στη συνέχεια πατήστε το κουμπί Πιστοποιητικό ώστε να ξεκινήσετε τη διαδικασία έκδοσης πιστοποιητικού και να συμπληρώστε τη φόρμα αξιολόγησης.

#### Γραμματεία

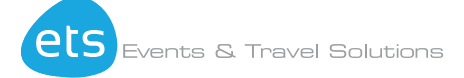

#### E.T.S. Events & Travel Solutions A.E.

Eλ. Βενιζέλου 154, 171 22 Ν. Σμύρνη Τηλ.: 210-98 80 032 Φαξ: 210-98 81 303 E-mail: ets@otenet.gr, ets@events.gr Website: <u>www.events.gr</u>